### 電子書籍購入の手順

### 新規会員登録→購入→閲覧の 3ステップです

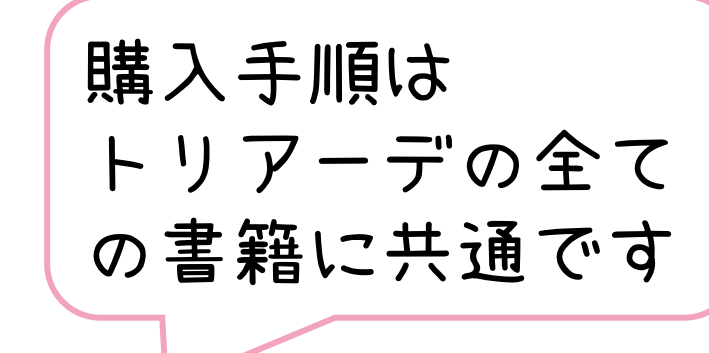

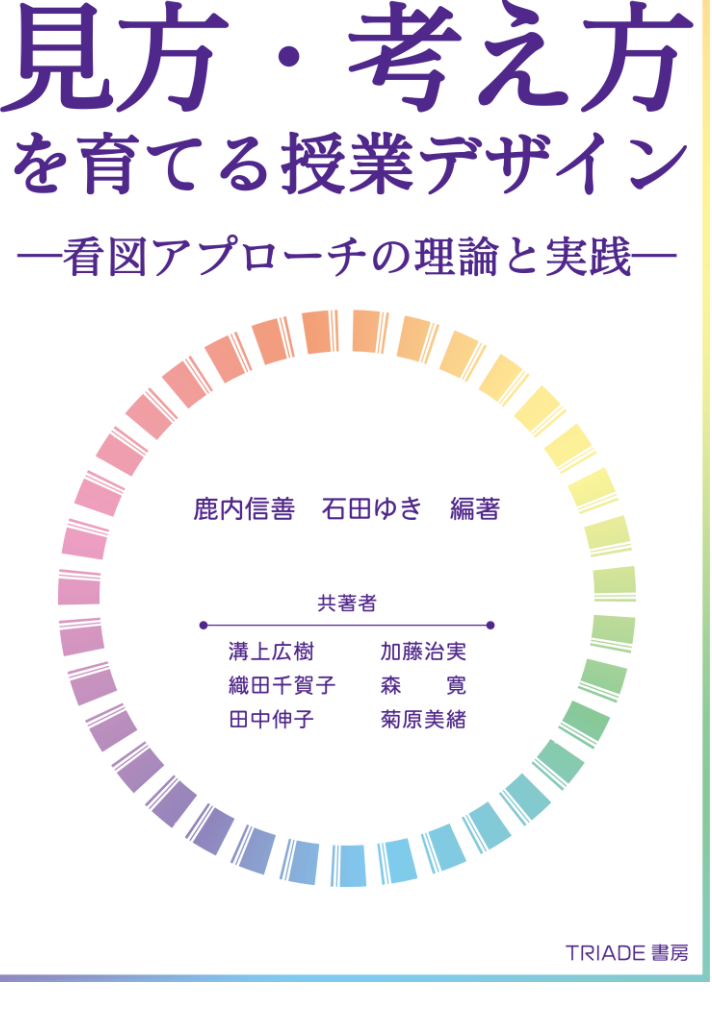

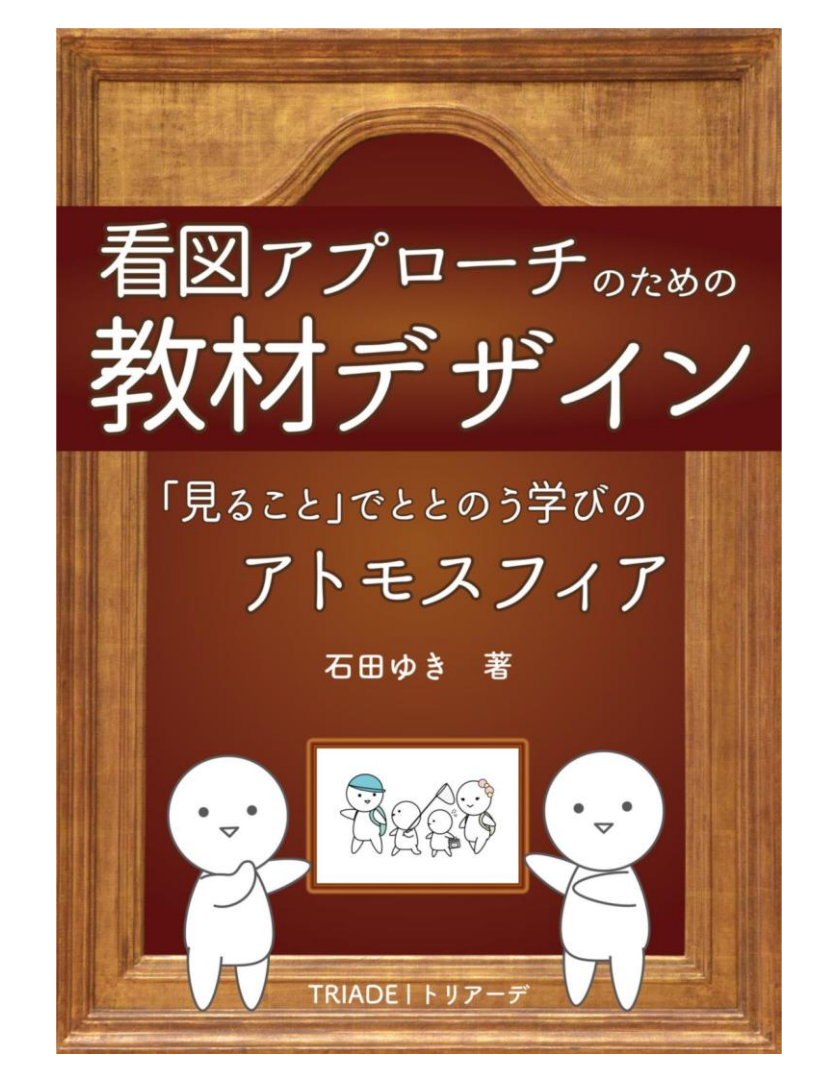

きゅうちゃん ©yuki.ishida

# 手順1 購入の準備 (TRIADEの新規会員登録)

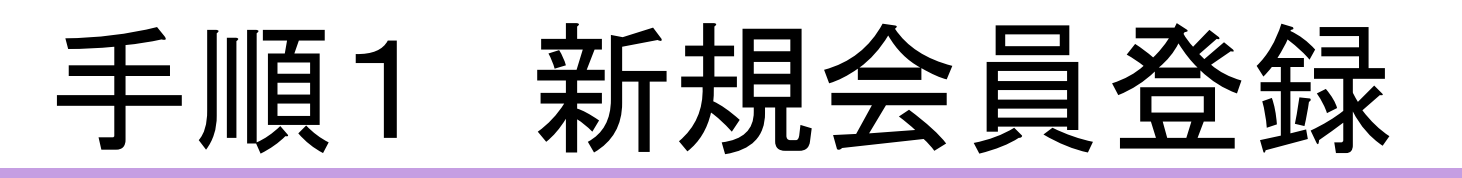

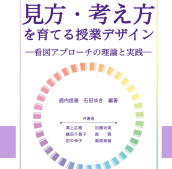

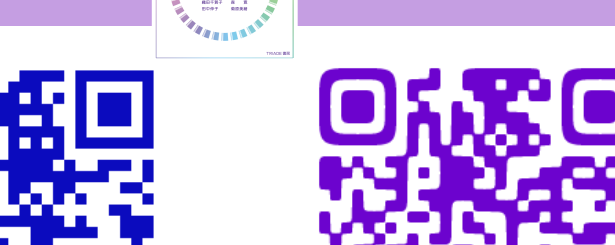

「TRIADE」「トリアーデ」で検索し、書籍のページへ。(図1) または 右のQRコードからダイレクトに書籍のページへ。(図2)

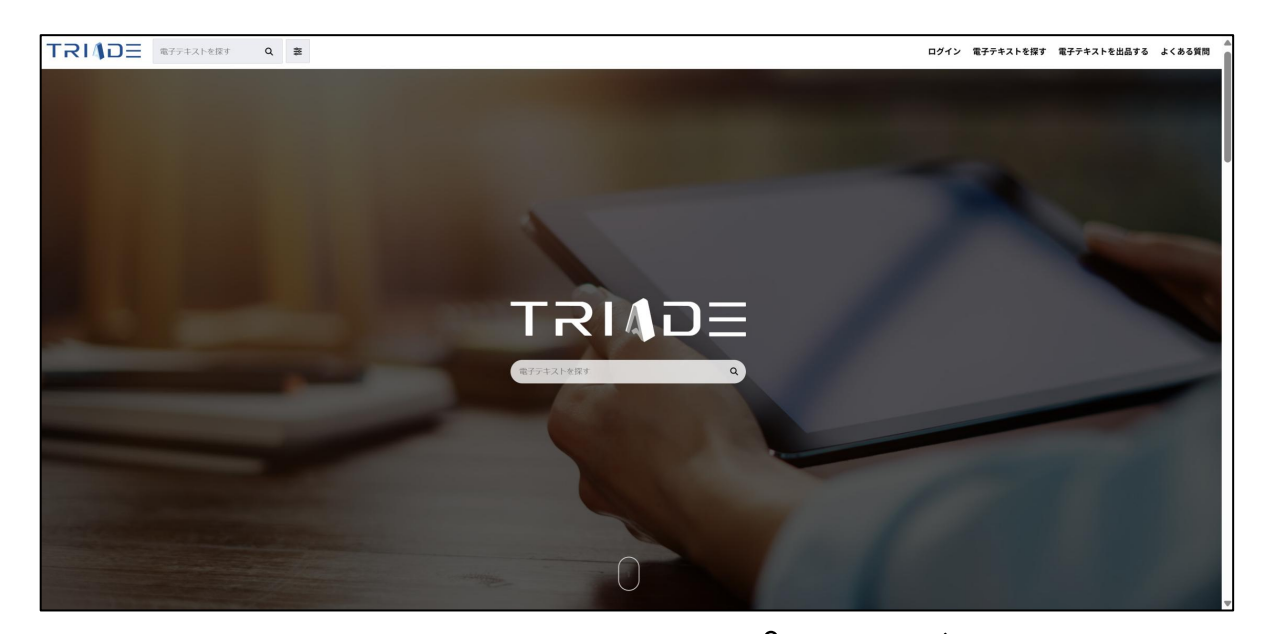

図1(TRIADEトップページ) 下にスクロールしていくと書籍一覧が出てきますので, 教科書を選択してください。図2画面に行けます。

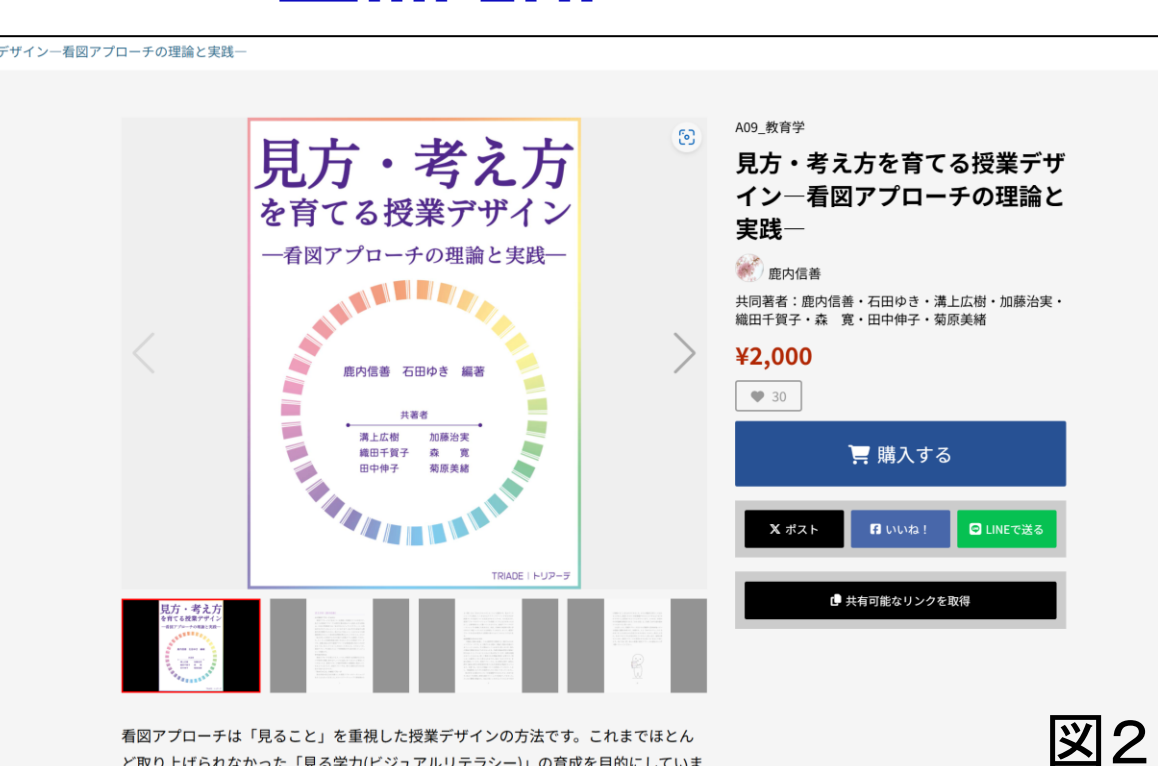

看図アプローチは「見ること」を重視した授業デザインの方法です。これまでほとん ど取り上げられなかった「見る学力(ビジュアルリテラシー)」の育成を目的にしていま す。「見ること」を起点にすると、話すこと・聞くこと・書くこと・読むことが相互

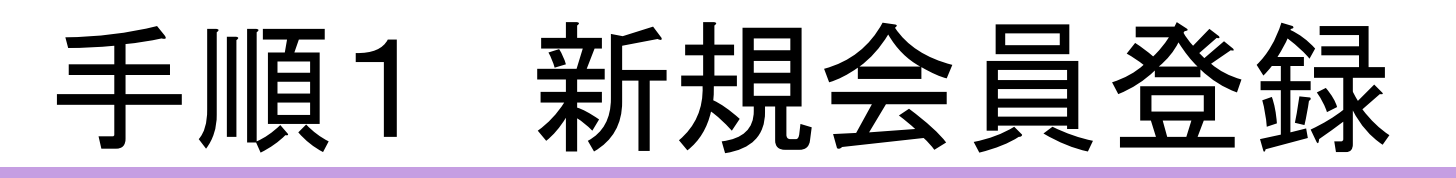

①書籍ページの「購入する」ボタンを押すと「新規会員登録」を求められます。(図2→図3)
 ②「新規会員登録」をクリックすると「メールアドレスで登録」画面が出てきます。(図4)
 メールアドレスに任意のアドレスを,

<u>パスワードに任意のもの</u>を入力し、「登録」を押してください。

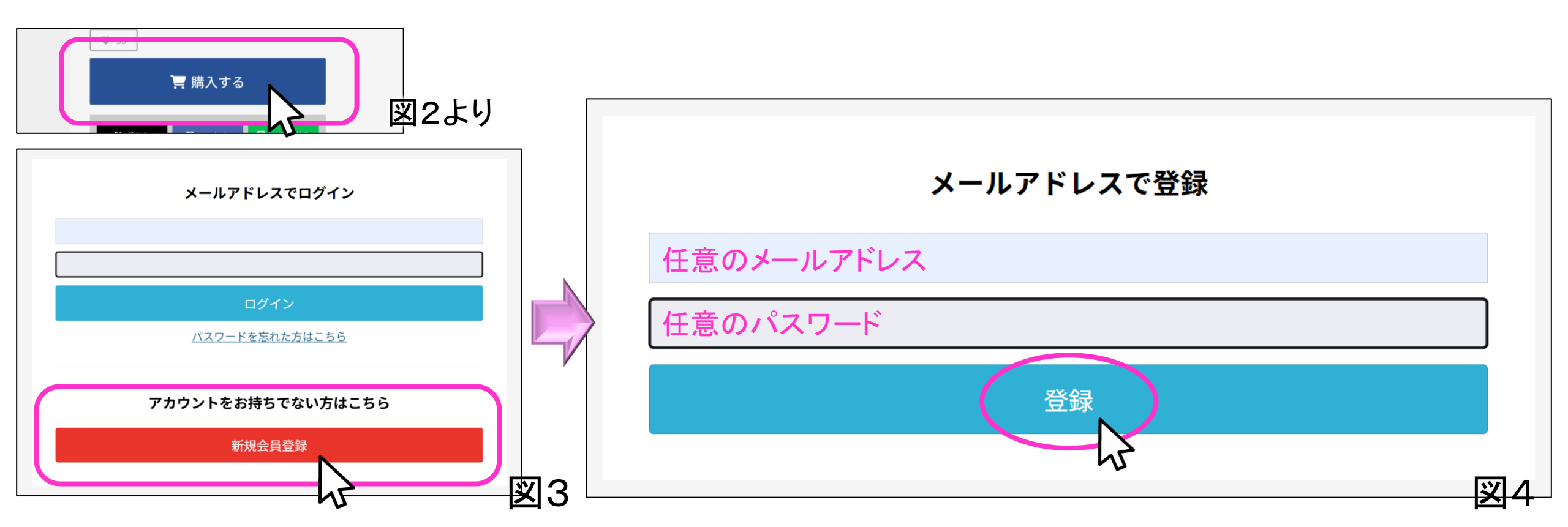

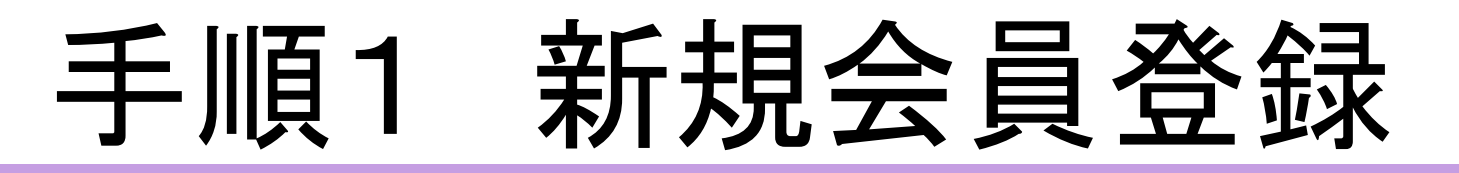

#### 利用規約に関する文書が出てきます。(図5) 内容を確認しながら一番下までスクロールし, 「利用規約及びプライバシーポリシーに同意する」に☑し, 「登録」をクリックします。

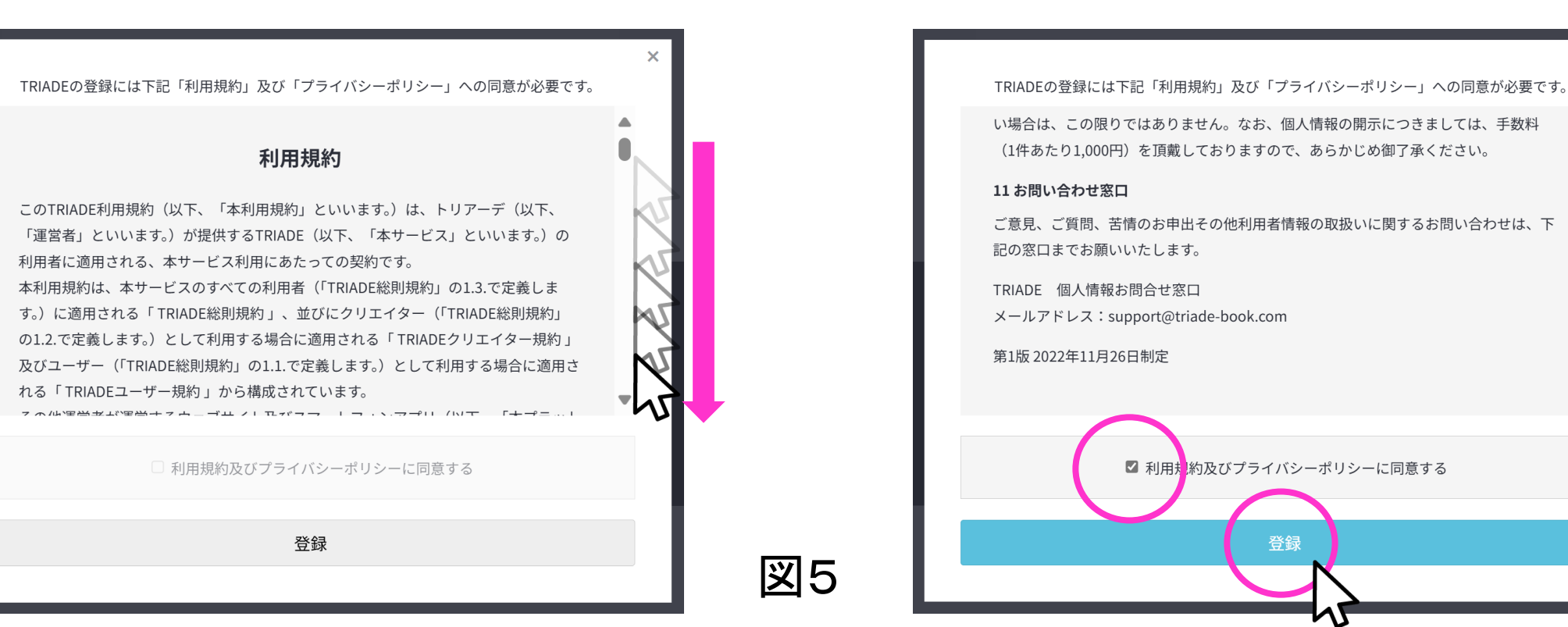

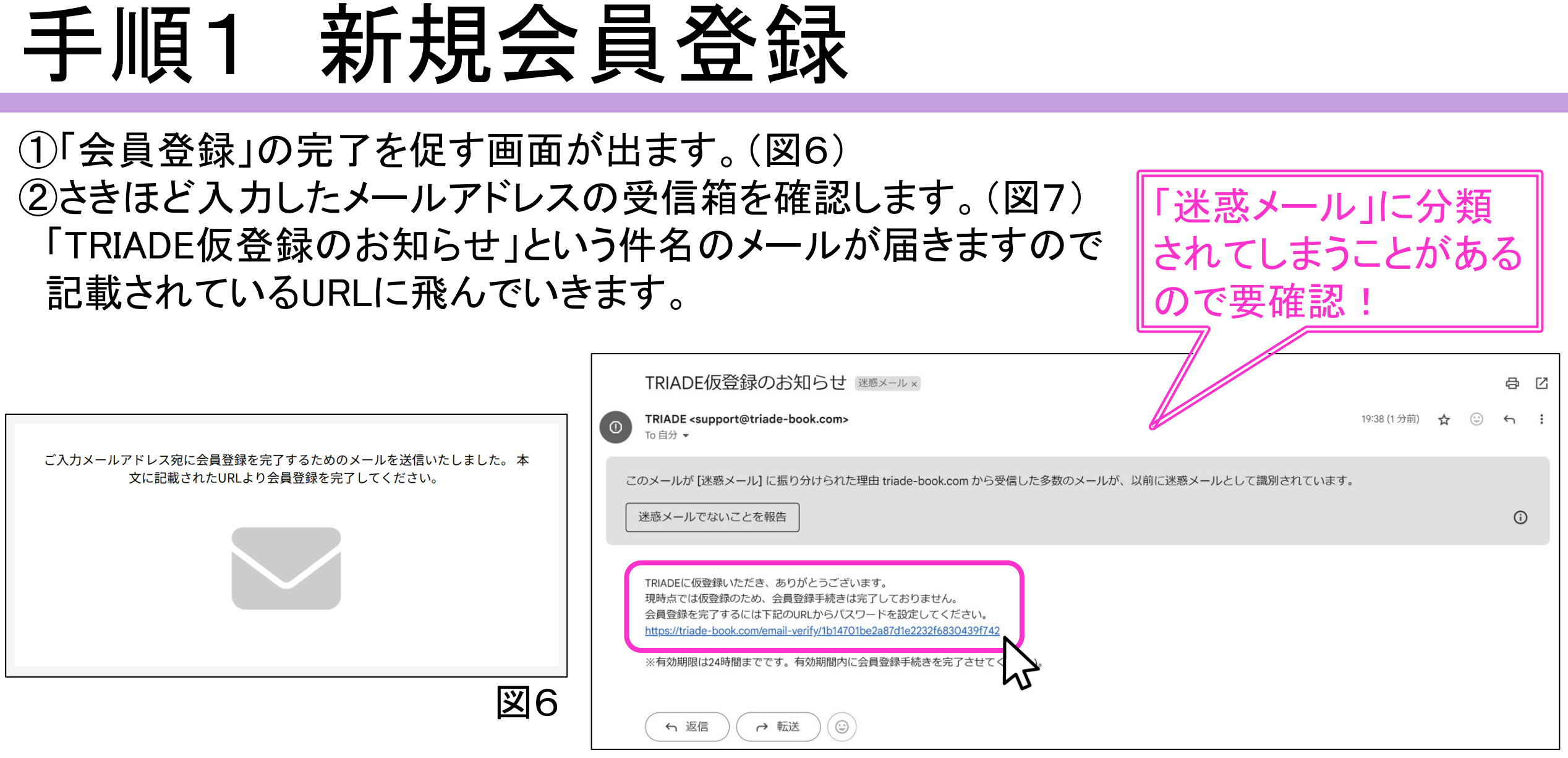

| 义 | 7 |
|---|---|
|   |   |

### 手順1 新規会員登録(完了)

#### ①図8の画面が出てきます。 (さきほどの仮登録メールで「会員登録を完了するように」と言われますが, 実際にはすでに書籍を購入することができる状態になっています。)

| TRI <b>≬</b> D∃ | 電子テキストを探す | Q ≋ |                                                                                    |                                         |                  | マイページ 電子テキストを出品する よくある質問                                                                                                    |
|-----------------|-----------|-----|------------------------------------------------------------------------------------|-----------------------------------------|------------------|----------------------------------------------------------------------------------------------------|
| TRIADE > マイページ  |           |     |                                                                                    |                                         |                  |                                                                                                    |
|                 |           |     | TRIADE に書籍出品を希望の方はコチラ         著者登録をする         サイトから著者様へのお知らせ         あ示するものがありません。 | 購入済み商品<br>お気に入り一覧<br>アカウントサービス<br>ログアウト | ><br>><br>><br>> |                                                                                                    |
|                 |           |     | サイトからのご案内                                                                          |                                         |                  | マイベージ 電子テキストを出品する よくある類<br>していた。<br>していた。<br>していたままる<br>したのでの<br>していた。<br>していた。<br>していた。<br>していた。<br>していた。<br>していた。<br>していた。<br>していた。<br>していた。<br>していた。<br>していた。<br>した。<br>した。<br>したいた。<br>したいた。<br>したいた。<br>したいた。<br>したいた。<br>したいた。<br>したいた。<br>したいた。<br>したいた。<br>したいた。<br>したいた。<br>したいた。<br>したいた。<br>したいた。<br>したいた。<br>したいた。<br>したいた。<br>したいた。<br>したいた。<br>したいた。<br>したいた。<br>したいた。<br>したいた。<br>したいた。<br>したいた。<br>したいた。<br>したいた。<br>したいた。<br>したた。<br>した |
|                 |           |     | ① 2025/01/23 22:03<br>重要 「購入済み商品」が2冊表示される事象に係る対応状況について                             |                                         |                  |                                                                                                    |
|                 |           |     | ◎ 2024/12/01 11:17<br>【メディア掲載】日本海新聞にご紹介いただきました                                     |                                         |                  |                                                                                                    |
|                 |           |     | ◎ 2024/08/12 00:46<br>【メディア掲載】丹波新聞にご紹介いただきました                                      |                                         |                  |                                                                                                    |
|                 |           |     | ◎ 2024/01/22 23:19<br>「トリアーデ書房」の運用開始に関するお知らせ                                       |                                         |                  | 図8                                                                                                    |

手順2 電子書籍の購入

### 手順2 電子書籍の購入

#### ー度トップページに行き,書籍を選択します。(図8→図9) または「電子テキストを探す」で本を探してください。

#### トップページへ or 本を探す

| TRIADE EFFANtege Q 🐲  |                                                                        |                                         |         |
|-----------------------|------------------------------------------------------------------------|-----------------------------------------|---------|
| <u>TRIADE</u> > マイページ |                                                                        |                                         |         |
| 43                    | TRIADE に書籍出品を希望の方はコチラ<br>著者登録をする<br>サイトから著者様へのお知らせ                     | 購入済み商品<br>お気に入り一覧<br>アカウントサービス<br>ログアウト | > > > > |
|                       | 表示するものがありません。                                                          |                                         |         |
|                       | サイトからのご案内                                                              |                                         |         |
|                       | <ul> <li>③ 2025/01/23 22:03</li> <li>① 2四表示される事象に係る対応状況について</li> </ul> |                                         |         |
|                       | ◎ 2024/12/0111:17<br>【メディア掲載】日本海新聞にご紹介いただきました                          |                                         |         |
|                       | ◎ 2024/08/12 00:46<br>【メディア掲載】丹波新聞にご紹介いただきました                          |                                         |         |
|                       | ◎ 2024/01/22 23:19<br>「トリアーデ書房」の運用開始に関するお知らせ                           |                                         | 図8      |

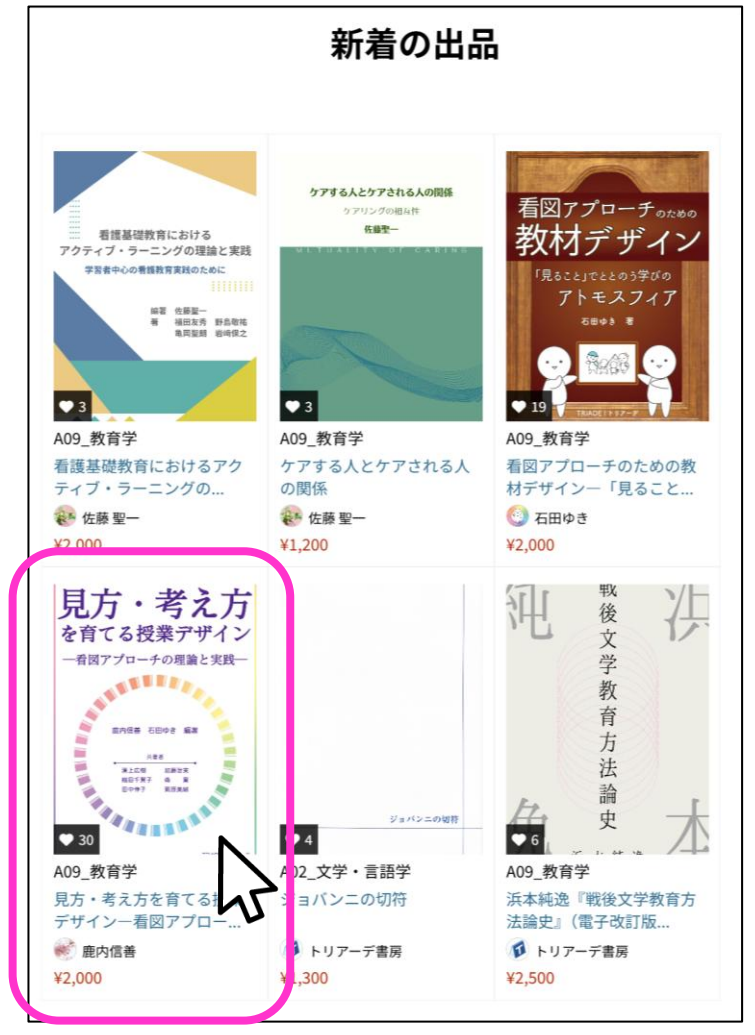

図9

## 手順2 電子書籍の購入

### ①書籍購入画面が出てきます。(図10) ②「購入する」をクリックします。→「支払い方法」の選択画面が出てきます。(図11)

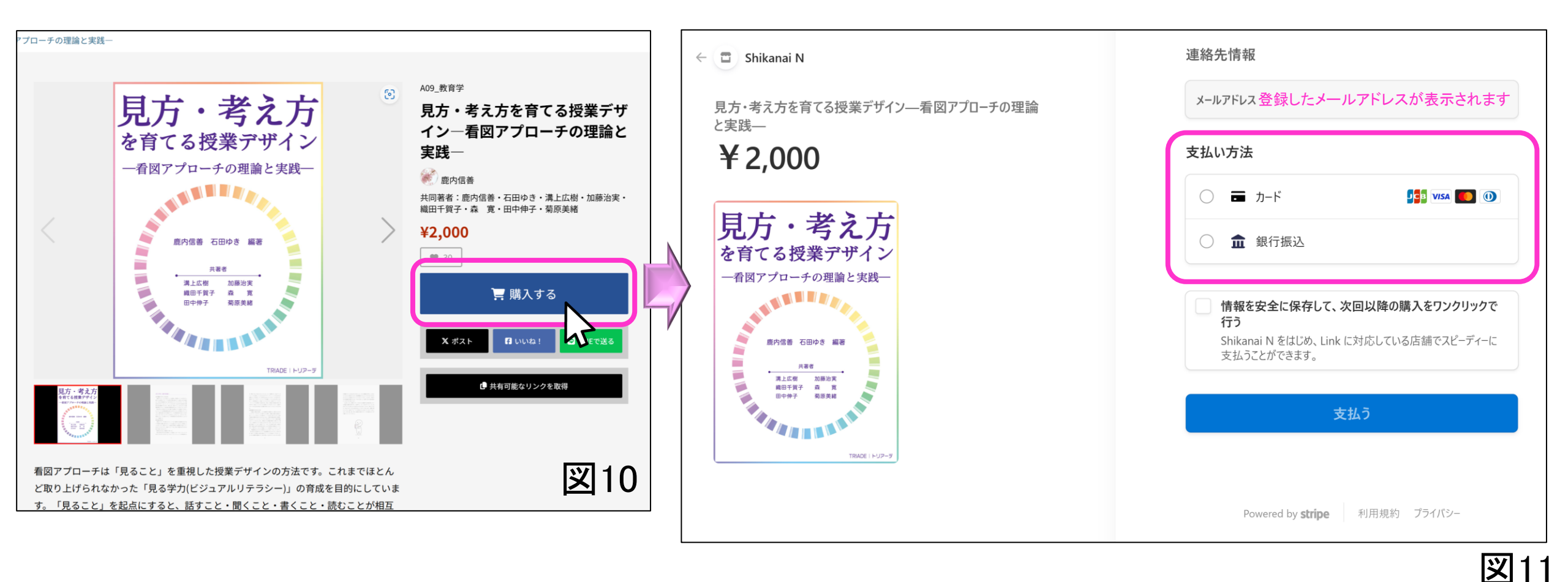

### 手順2 電子書籍の購入(銀行振込)

#### ①「銀行振込」を選択し、「支払う」をクリックします。(図12) 「支払う」の部分が「処理中」になり少し待つと支払い情報が表示されます。(図13)

| ○ ☶ カード                    |                                    | <b>¥</b> 2,000                                                                                                    |                                                     |  |
|----------------------------|------------------------------------|----------------------------------------------------------------------------------------------------|-----------------------------------------------------|--|
| <b>金 銀行振込</b><br>注文を送信すると、 | 銀行振込の詳細ページにリダイレクト<br>安全に購入を完了できます。 | <b>銀行口座情報</b><br>下記の銀行口座情報を依<br>口座名義人<br>口座番号                                                                                        | 使用してお支払いください:<br>ストライプジャパン(カ シュウノウダイコウ 曽<br>9975576 |  |
|                            |                                    | <ul> <li>              金融機関コード             銀行名             支店コード             支店コード             支店名             口座種別      </li> </ul> | 0009        三井住友銀行        950        東京第二        普通 |  |
|                            | 支払う                                |                                                                                                    | 住所 ~                                                |  |

### 手順2 電子書籍の購入(カード)

#### ①「カード」を選択すると自動的に入力スペースが出てきます。(図14) 項目にしたがって必要な情報を入力し、「支払う」をクリックしてください。

| 支払い方法                                                                     | JX.    | li                  | ウォレット                                                 | ⑦ … ×                 |
|---------------------------------------------------------------------------|--------|---------------------|-------------------------------------------------------|-----------------------|
| О                                                                         | 支 鉴    |                     |                                                       |                       |
| カード情報                                                                     | 払業     |                     |                                                       |                       |
| 1234 1234 1234 1234 📭 🐨 🥁                                                 | うな     |                     | 詳細の入力                                                 | VE1-                  |
| MM (月) / YY (年) セキュリティコード 🔊                                               | 「ご」「育」 |                     | <b>支払いの詳細のオートフィル</b><br>ゆお客様の情報は Microsoft Security 7 | <b>、</b><br>で保護されています |
| カード保有者の名前                                                                 | 加払     |                     |                                                       |                       |
| 氏名                                                                        |        |                     | カードで支払う                                               |                       |
| 国または地域                                                                    | るカ     |                     | VISA                                                  | ~                     |
| 日本 ~                                                                      | よさ     |                     |                                                       |                       |
| ○                                                                         | うれ     | ※入力画面の右側に           | 支払い方法を管理する                                            | Ø                     |
| 情報を安全に保存して、次回以降の購入をワンクリックで行う<br>電話番号を入力して Link アカウントを作成すると、Shikanai N をはじ | なとり    | 出てくることがありますが        | 31 秒 節約できる見込                                          | みです                   |
| の、LINK に対応している活舗でスと-フィーに支払うことができます。<br>● 090-1234-5678 オプション<br>● link    | ます。    | 無視していただいて<br>大丈夫です。 | レビューして#                                               | 売行                    |
| 支払う                                                                       | 図14    |                     |                                                       |                       |

### 手順2 電子書籍の購入(完了)

以上で購入完了です。 「カード」で支払った場合は即時、書籍を読むことができるようになります。 「銀行振込」で支払った場合は、平日ならその日中に、休日ならば翌営業日には反映されます。

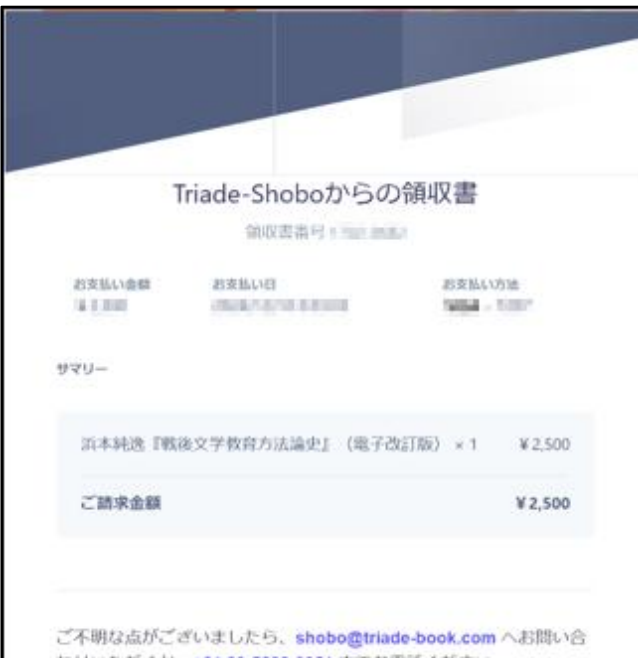

わせいただくか、+81 80-5282-0051 までお電話ください。

メールの内容が通信に表示されない場合はブラウザでご覧ください。

このメールは、請求書作成および女払い処理のために Stripe と提携している Water shoboで購入けれたお客様にお送りしています。

※このような領収書が 送信されてきます。

#### TRIADEトップページからログインします。(メールアドレスとパスワードを忘れずに!)

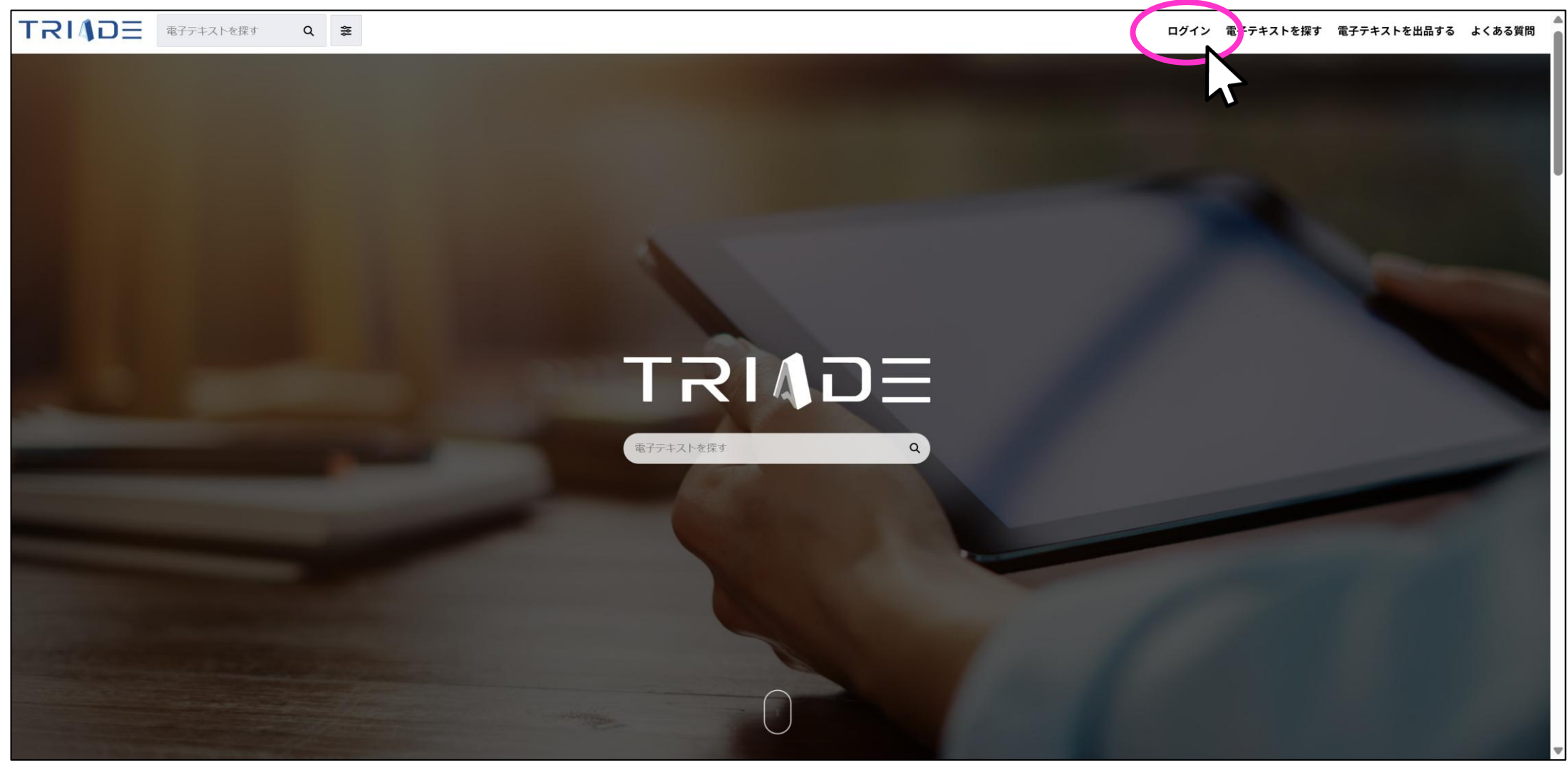

#### 「マイページ」が表示されます。この中の「購入済み商品」をクリックします。

| TRINDE ®77+716kg €    |                                                                          |              |   |  |
|-----------------------|--------------------------------------------------------------------------|--------------|---|--|
| <u>TRIADE</u> > マイページ |                                                                          |              |   |  |
|                       |                                                                          |              |   |  |
|                       | サイトから著者様へのお知らせ                                                           |              |   |  |
|                       | 表示するものがありません。                                                            |              |   |  |
|                       | サイトからのご案内                                                                | 新規出品         | > |  |
|                       | ③ 2025/01/23 22:03                                                       | 出品一覧         | > |  |
|                       | ■<br>重要 「購入済み商品」が2冊表示される事象に係る対応状況について                                    | 購入済み商品       | > |  |
|                       | ③ 2024/12/0111:17<br>【メディア掲載】日本海新期にご紹介いただきました                            | お気に入り一       | > |  |
|                       |                                                                          | 著者プロフィール編集   | > |  |
|                       | <ul> <li>③ 2024/08/12 00:46</li> <li>【メディア掲載】丹波範疇にご紹介いただきました。</li> </ul> | 著者プロフィール表示   | > |  |
|                       |                                                                          | テンプレートダウンロード | > |  |
|                       | ③ 2024/01/22 23:19<br>「トリアーデ書房」の運用開始に関するお知らせ                             | 売上金管理        | > |  |
|                       |                                                                          | アカウントサービス    | > |  |
|                       |                                                                          | ログアウト        | > |  |

#### 「View」をクリックすると、閲覧できます。

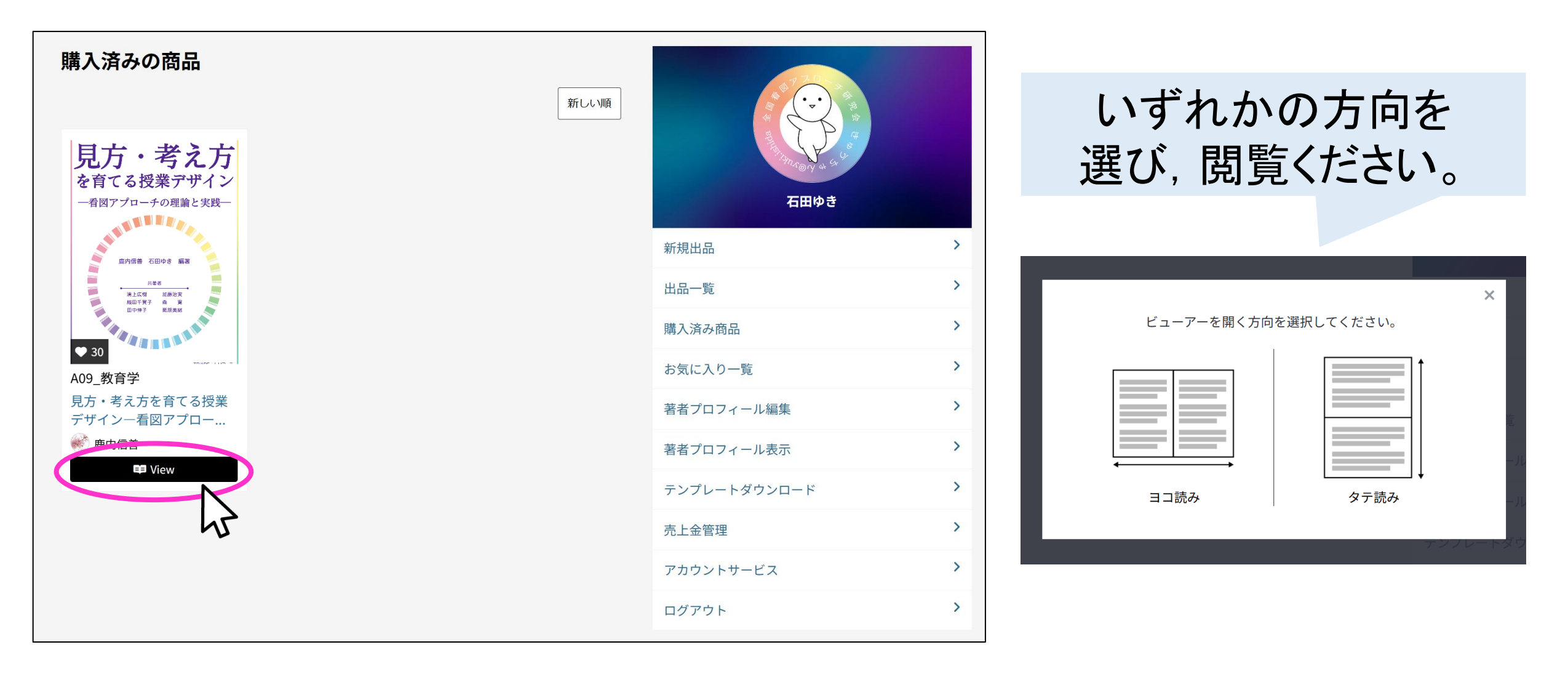

## 手順3 電子書籍の閲覧(おまけ)

TRIADEにログインしている状態であれば、「マイページ」を通らなくても、書籍の商品ページ から購入済みの書籍を読むことができます。(「購入する」が「View」に変わっています。)

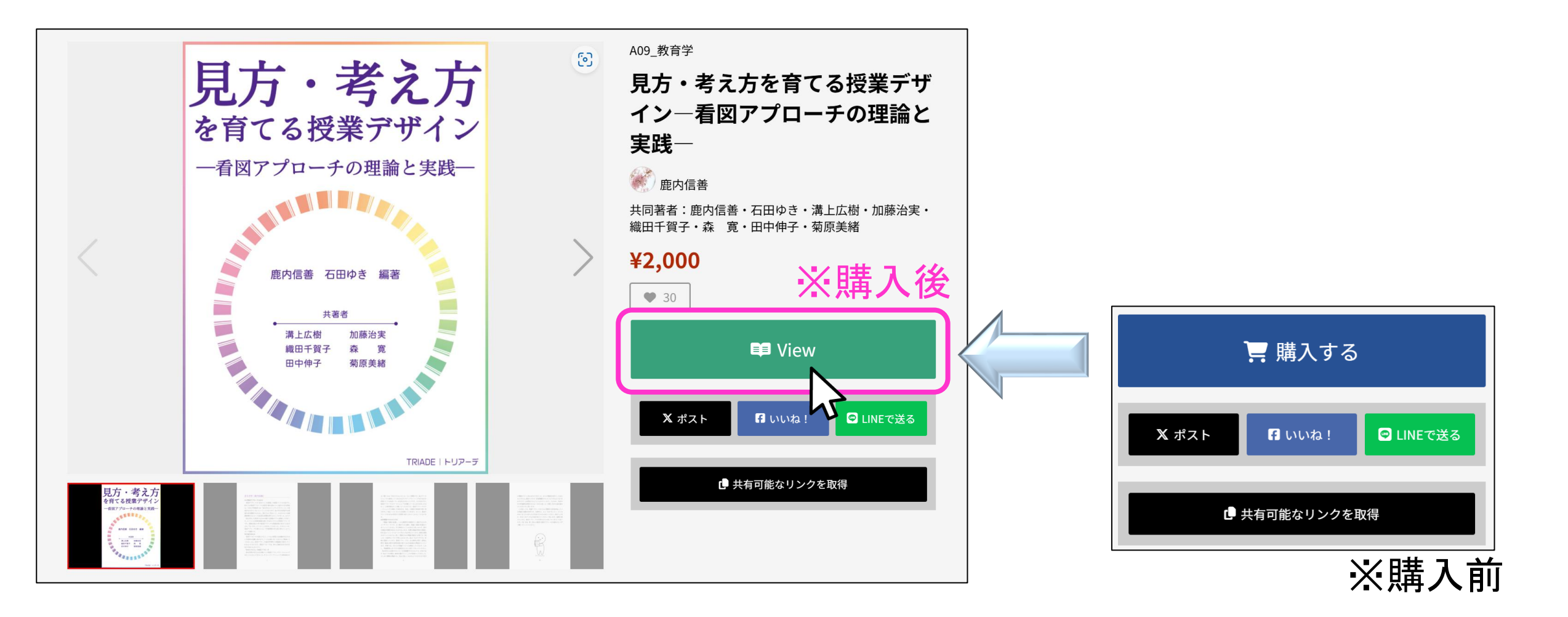